# Rancang Bangun Website E-Commerce Penjualan Pada Toko Obat Apotek Sumber Sehat Menggunakan PHP Dan MySQL

Indah Wahyuni<sup>\*1</sup>, Oktaviani<sup>2</sup>, Eka Fitri Rahayu<sup>3</sup> <sup>1,2,3</sup>Fakultas Ilmu Komputer Dan Teknologi Informasi, Universitas Gunadarma E-mail : <sup>1</sup>iwahyuni@staff.gunadarma.ac.id, <sup>2</sup>oktaviani@staff.gunadarma.ac.id, <sup>3</sup>ekafitri@staff.gunadarma.ac.id

#### ABSTRAK

Seiring dengan semakin meningkatnya perkembangan teknologi informasi menyebabkan semakin meningkat pula penggunaan internet yang dimanfaatkan untuk melakukan proses jual beli barang atau jasa secara online yang dikenal dengan sebutan e-commerce. Keuntungan dari penggunaan e-commerce adalah konsumen tidak perlu datang secara langsung ke toko untuk membeli suatu barang, dan proses penjualan dan pembelian dapat dilakukan secara langsung saat itu juga. Apotek Sumber Sehat merupakan sebuah toko obat yang melayani pembeli yang datang secara langsung ke apotek tersebut dan semua proses transaksi yang berlangsung masih tradisional dan terbatas untuk lokasi dan waktu. Sehingga dengan mengimplementasi website ecommerce penjualan menggunakan php dan mysql pada apotek ini diharapkan dapat memberikan informasi mengenai obat - obatan dan sebagai sarana promosi, serta mempermudah pembeli untuk melakukan proses transaksi jual beli. Berdasarkan hasil pengujian yang dilakukan, dapat dinyatakan bahwa website e-commerce ini dapat dijalankan dengan baik sesuai dengan fungsi – fungsi pada setiap halaman dan hasil pengujian terhadap kecepatan akses terhadap beberapa menu pada website e-commerce memiliki rata - rata kecepatan akses 4,31 detik untuk browser Opera, 4,39 detik untuk browser Google Chrome, dan 5,68 detik untuk browser Microsoft Edge.

Kata Kunci : Website, E-Commerce, Apotek, PHP, MySQL

#### ABSTRACT

Along with the increasing development of information technology, internet use is also increasing to carry out online trade known as e-commerce. The advantage of e-commerce is that consumers do not need to come directly to the store to buy an item, and consumers can do the transaction process at the time. Sumber Sehat Pharmacy is a drug store that sells medicines that serve consumers who come directly to the pharmacy. In this pharmacy, the transaction processes are still traditional and limited to location and time. So by the implementation of a sales e-commerce website using PHP and MySQL at this pharmacy, it is hoped that it can provide information about drugs and as a media of promotion, as well as make it easier for consumers to process the trading transactions. Based on the test results, this e-commerce website was successfully working according to the functions on each page and the compilation time to open several menus on the e-commerce website has an average access speed of 4.31 seconds for the Opera browser, 4.39 seconds for the Google Chrome browser, and 5.68 seconds for the Microsoft Edge browser.

Keywords: Website, E-commerce, Pharmacy, PHP, MySQL

#### 1. PENDAHULUAN

Seiring dengan semakin meningkatnya perkembangan teknologi informasi menyebabkan semakin meningkat pula penggunaan internet sebagai media yang digunakan untuk dapat mengakses suatu informasi. Kemajuan ini dapat dilihat dari semakin banyaknya website website yang memberikan banyak informasi mulai dari pendidikan, pariwisata, pemerintahan, dan proses jual beli. Meningkatnya jumlah penggunaan internet dimanfaatkan sebagian besar orang untuk melakukan proses bisnis khususnya proses jual beli barang atau jasa secara online yang dikenal dengan sebutan e-commerce. Menurut Suyanto (2003), mendefinisikan ecommerce (electronic commerce) sebagai konsep baru yang bisa digambarkan sebagai proses jual-beli barang atau jasa pada World Wide Web Internet. Menurut Maulana (2015), website dalam bentuk ecommerce sudah merupakan kebutuhan dari suatu bisnis yang telah maju saat ini untuk pengembangan usahan karena terdapat berbagai manfaat yang dimiliki oleh e-commerce. Beberapa keuntungan yang dapat diperoleh dari e-commerce ini adalah konsumen tidak perlu datang secara langsung ke toko untuk membeli suatu barang, kemudian proses penjualan dan pembelian dapat dilakukan secara langsung saat itu juga. Sedangkan keuntungan dari pemanfaatan e-commerce ini dari sisi penjual menurut Alwendi (2020) adalah adanya efisiensi terhadap dunia usaha secara materil (biaya) maupun secara non-materil (tenaga dan waktu). Dari segi biaya, perusahaan dapat menekan biaya yang digunakan sebagai media penawaran dan promosi barang atau jasa, serta tenaga kerja. Sedangkan dari segi tenaga dan waktu, perusahaan dapat menekan jumlah tenaga kerja dan waktu transaksi yang dapat dilakukan setiap saat. Sehingga pada dasarnya dengan menggunakan e-commerce, semua kegiatan transaksi dalam proses jual beli dapat dilakukan dimana saja dan kapan saja.

Apotek Sumber Sehat merupakan suatu bentuk instansi yang bergerak dalam bidang kesehatan. Kegiatan operasionalnya menjual barang berupa obat-obatan yang dapat memenuhi kebutuhan masyarakat. Menurut Kementrian Kesehatan RI (2004), apotek disebut sebagai suatu tempat dilakukannya pekerjaan kefarmasian, penyaluran sediaan farmasi dan perbekalan kesehatan lainnya kepada masyarakat. Menurut Peraturan Menteri Kesehatan RI (2017), No. 9 tentang Apotek Pasal 1 No. 1, yang dimaksud dengan apotek adalah sarana pelayanan kefarmasian tempat dilakukan praktek kefarmasian oleh apoteker. Selain itu, menurut Peraturan Pemerintahan RI (2009), Nomor 51 tentang Kefarmasian Pasal 1 No. 1 menyebutkan bahwa pekerjaan kefarmasian adalah pembuatan termasuk pengendalian mutu sediaan farmasi, pengamanan, pengadaan, penyimpanan dan pendistribusi atau penyaluran obat, pengelolaan obat, pelayanan obat atas resep dokter, pelayanan informasi obat, serta pengembangan obat, bahan obat dan obat tradisional. Saat ini Apotek Sumber Sehat hanya melayani pembeli yang datang secara langsung ke apotek tersebut. Sehingga segala proses jual beli yang berlangsung masih tradisional dan terbatas untuk lokasi dan waktu.

Oleh karena itu, dibuatlah suatu website e-commerce menggunakan php dan mysql yang dapat digunakan untuk memberikan informasi mengenai obat – obatan dan sebagai sarana promosi, serta mempermudah pembeli untuk melakukan proses transaksi.

# 2. METODE PENELITIAN

#### 2.1. Gambaran Umum

Dalam penulisan ini dirancang dan dibuat sebuah website E-commerce penjualan apotek sumber sehat menggunakan php dan mysql yang dapat digunakan untuk memberikan informasi mengenai obat – obatan dan sebagai sarana promosi, serta membantu proses transaksi penjualan dan pembelian agar lebih mudah dalam melayani pembeli yang membutuhkan obat – obatan.

Website e-commerce ini dikhususkan untuk user sebagai pembeli, sehingga pada halaman website ini berisikan beberapa halaman tampilan awal, menu berita kesehatan, menu produk, menu login, menu keranjang belanja, dan menu resep dokter.

# 2.2. Perancangan

Perancangan merupakan suatu proses yang bertujuan untuk menganalisis, menggambarkan dan menyusun suatu sistem agar dalam proses pembuatan memiliki tujuan yang jelas dan dilakukan secara terurut. Perancang yang dibuat, yaitu perancangan struktur navigasi, UML dan perancangan tampilan aplikasi.

#### 2.2.1. Struktur Navigasi

Struktur Navigasi menurut Ardiansyah (2016) dapat diartikan sebagai alur dari suatu program yang menggambarkan rancangan hubungan antara area yang berbeda sehingga memudahkan proses pengorganisasian seluruh elemen-elemen website. Pada pembuatan website ini menggunakan struktur navigasi campuran (*composite*) sebagai alur rancang website.

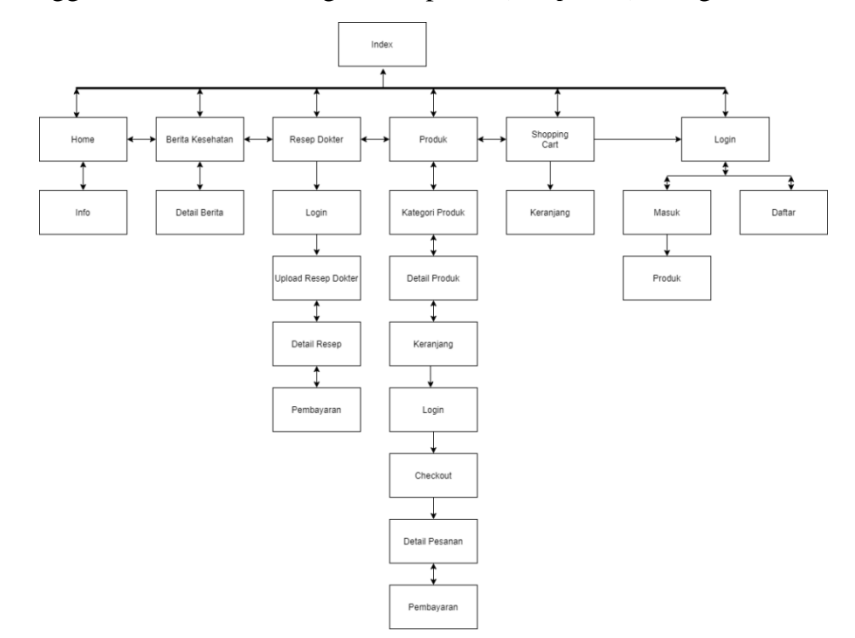

Gambar 2.1. Rancangan Struktur Navigasi

# 2.2.2. Perancangan UML Use Case Diagram

Langkah selanjutnya adalah perancangan *Unified Modeling Language*. UML merupakan alat permodelan yang digunakan untuk menjelaskan sistem yang berjalan pada aplikasi. Perancangan UML meliputi *use case* diagram.

Perancangan *use case* diagram berguna untuk menjelaskan peran aktor dalam sistem yang dibuat. Dalam aplikasi ini hanya terdapat 1 aktor yaitu user. Dapat dilihat pada Gambar 2.2 dibawah ini.

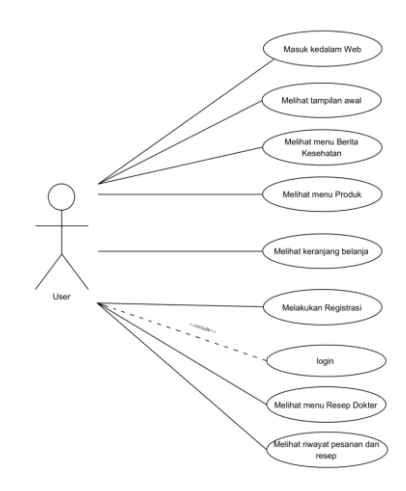

Gambar 2.2. Rancangan Use Case Diagram

#### 2.3. Pembuatan Website E-commerce

Dalam pembuatan website e-commerce penjualan obat pada apotek sumber sehat menggunakan PHP dan MySQL. Tahapan pembuatan aplikasi ini dilakukan secara berurutan mulai dari pembuatan database, perancangan dan pembuatan halaman website.

#### 2.3.1. Pembuatan Database

Dalam pembuatan website apotek sumber sehat diperlukan database yang digunakan untuk menyimpan dan mengolah data. Untuk penggunaan database pada website ini menggunakan perangkat lunak MySQL. Di dalam website memiliki basis data dengan nama "apoteksumbersehat" dan terdiri dari 7 buah tabel yaitu:

# 2.3.1.1 Struktur Tabel User

Tabel ini digunakan untuk menyimpan data user dan berfungsi memberikan hak akses untuk user melakukan login ke website apotek sumber sehat. Pada tabel ini terdapat field user\_id, level, nama, email, phone, dan password. Tabel user dapat dilihat pada Tabel 2.1

| No | Nama     | Туре         | Keterangan  | Extra          |
|----|----------|--------------|-------------|----------------|
| 1  | User_id  | Int(10)      | Primary Key | Auto_increment |
| 2  | Level    | Varchar(30)  |             |                |
| 3  | Nama     | Varchar(50)  |             |                |
| 4  | Email    | Varchar(50)  |             |                |
| 5  | Phone    | Varchar(15)  |             |                |
| 6  | Password | Varchar(300) |             |                |

Tabel 2.1 Tabel User

# 2.3.1.2 Struktur Tabel Berita

Tabel ini digunakan untuk menyimpan data berita kesahatan. Pada tabel ini terdapat field berita\_id, berita, isi, gambar, dan status. Tabel berita dapat dilihat pada tabel 2.2

Tabel 2.2 Berita

| No | Nama      | Туре         | Keterangan  | Extra          |
|----|-----------|--------------|-------------|----------------|
| 1  | Berita_id | Int(10)      | Primary Key | Auto_increment |
| 2  | Berita    | Varchar(100) |             |                |

| 3 | Isi    | Text             |
|---|--------|------------------|
| 4 | Gambar | Varchar(150)     |
| 5 | Status | Enum('on','off') |

# 2.3.1.3 Struktur Tabel Pesanan

Tabel ini digunakan untuk menyimpan data pesanan user yang membeli barang. Pada tabel ini terdapat field pesanan\_id, kecamatan\_id ,user\_id, nama\_penerima, nomor\_telepon, alamat, tanggal\_pemesanan, dan status. Tabel pesanan dapat dilihat pada tabel 2.3

Tabel 2.3 Pesanan

| No | Nama              | Туре         | Keterangan  | Extra          |
|----|-------------------|--------------|-------------|----------------|
| 1  | Pesanan_id        | Int(10)      | Primary Key | Auto_increment |
| 2  | Kecamatan_id      | Int(10)      | Foreign Key |                |
| 3  | User_id           | Int(10)      | Foreign Key |                |
| 4  | Nama_penerima     | Varchar(50)  |             |                |
| 5  | Nomor_telepon     | Varchar(15)  |             |                |
| 6  | Alamat            | Varchar(300) |             |                |
| 7  | Tanggal_pemesanan | Datetime     |             |                |
| 8  | status            | Tinyint(4)   |             |                |
|    |                   |              |             |                |

# 2.3.1.4 Struktur Tabel Pesanan Detail

Tabel ini digunakan untuk menyimpan data pesanan detail dan data setiap produk atau barang yang di pesan oleh user akan di simpan pada tabel ini. Pada tabel ini terdapat field pesanan\_id, barang\_id, quantity, dan harga. Tabel ini dapat dilihat pada tabel 2.4

| No | Nama       | Туре       | Keterangan  | Extra |
|----|------------|------------|-------------|-------|
| 1  | Pesanan_id | Int(10)    | Foreign Key |       |
| 2  | Barang_id  | Int(10)    | Foreign Key |       |
| 3  | Quantity   | Tinyint(2) |             |       |
| 4  | Harga      | Int(10)    |             |       |
|    |            |            |             |       |

# 2.3.1.5 Struktur Tabel Konfirmasi Pembayaran

Tabel ini digunakan untuk menyimpan data konfirmasi pembayaran sebagai bukti bahwa user telah membayar produk atau barang dari data pesanan. Pada tabel ini terdapat field konfirmasi\_id, pesanan\_id, nomor\_rekening, nama\_account, dan tanggal\_transfer. Tabel ini dapat dilihat pada tabel 2.5

| No | Nama             | Туре        | Keterangan  | Extra          |
|----|------------------|-------------|-------------|----------------|
| 1  | Konfirmasi_id    | Int(10)     | Primary Key | Auto_increment |
| 2  | Pesanan_id       | Int(10)     | Foreign Key |                |
| 3  | Nomor_rekening   | Varchar(20) |             |                |
| 4  | Nama_account     | Varchar(50) |             |                |
| 5  | Tanggal_transfer | date        |             |                |

Tabel 2.5 Konfirmasi Pembayaran

# 2.3.1.6 Struktur Tabel Resep

Tabel ini digunakan untuk menyimpan data resep user yang menebus resep. Pada tabel ini terdapat field resep\_id, kecamatan\_id, user\_id, nama\_penebus, nomor\_penebus, alamat\_penebus, gambar\_resep, harga, tanggal\_pemesanan, dan status. Tabel pesanan dapat dilihat pada tabel 2.6

|    |                   |              | •           |                |
|----|-------------------|--------------|-------------|----------------|
| No | Nama              | Туре         | Keterangan  | extra          |
| 1  | Resep_id          | Int(10)      | Primary Key | Auto_increment |
| 2  | Kecamatan_id      | Int(10)      | Foreign Key |                |
| 3  | User_id           | Int(10)      | Foreign Key |                |
| 4  | Nama_penebus      | Varchar(50)  |             |                |
| 5  | Nomor_penebus     | Varchar(15)  |             |                |
| 6  | Alamat_penebus    | Varchar(300) |             |                |
| 7  | Gambar_resep      | Varchar(300) |             |                |
| 8  | Harga             | Int(10)      |             |                |
| 9  | Tanggal_penebusan | Datetime     |             |                |
| 10 | Status            | Tinyint(4)   |             |                |
|    |                   |              |             |                |

# Tabel 2.6 Resep

# 2.3.1.7 Struktur Tabel Resep Detail

Tabel ini digunakan untuk menyimpan data resep detail dan data setiap penebusan resep yang di pesan oleh user akan di simpan pada tabel ini. Pada tabel ini terdapat field resep\_id, gambar\_resep, dan harga. Tabel ini dapat dilihat pada tabel 2.7

|    |              | Tabel 2.7 Resep De | etail       |       |
|----|--------------|--------------------|-------------|-------|
| No | Nama         | Туре               | Keterangan  | Extra |
| 1  | Resep_id     | Int(10)            | Foreign Key |       |
| 2  | Gambar_resep | Varchar(300)       |             |       |
| 3  | harga        | Int(10)            |             |       |

#### 2.3.1.8 Struktur Tabel Konfirmasi Pem Resep

Tabel ini digunakan untuk menyimpan data konfirmasi pembayaran resep sebagai bukti bahwa user telah menebus resep dari data resep. Pada tabel ini terdapat field konfirmasi\_id, pesanan\_id, nomor\_rekening, nama\_account, dan tanggal\_transfer. Tabel ini dapat dilihat pada tabel 2.8.

Tabel 2.8 Konfirmasi Pem Resep

| No | Nama             | Туре        | Keterangan  | Extra          |
|----|------------------|-------------|-------------|----------------|
| 1  | Konfirmasi_id    | Int(10)     | Primary Key | Auto_increment |
| 2  | Resep_id         | Int(10)     | Foreign Key |                |
| 3  | Nomor_rekening   | Varchar(20) |             |                |
| 4  | Nama_account     | Varchar(50) |             |                |
| 5  | Tanggal_Transfer | Date        |             |                |

# 2.3.2. Pembuatan Website

Pada tahap ini, membangun sebuah website adalah pembuatan program, dengan menggunakan bahasa pemrograman php dan aplikasi bantuan seperti text editor. Text editor yang digunakan adalah visual studio code.

#### 2.3.2.1 Halaman Index atau Home

Halaman index adalah halaman yang pertama kali muncul pada saat website dibuka. Berisikan *image* di kiri atas yang digunakan untuk logo toko, beberapa *menu bar* sebagai navigasi untuk menuju ke halaman yang dituju, dan *text area* yang berisi berita terkini.

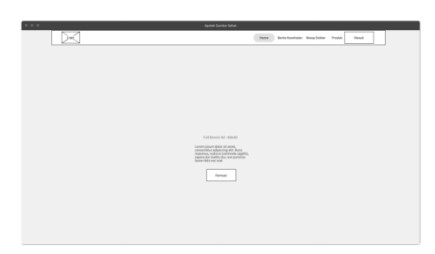

Gambar 2.3. Rancangan Tampilan Halaman Index atau Home.

#### 2.3.2.2 Halaman Berita Kesehatan

Berisikan *text area, image*, dan *button* sebagai tampilan yang berisi informasi berita – berita kesehatan pada halaman berita Kesehatan, dan *text area, image*, beserta *vertical menu bar* pada halaman news.

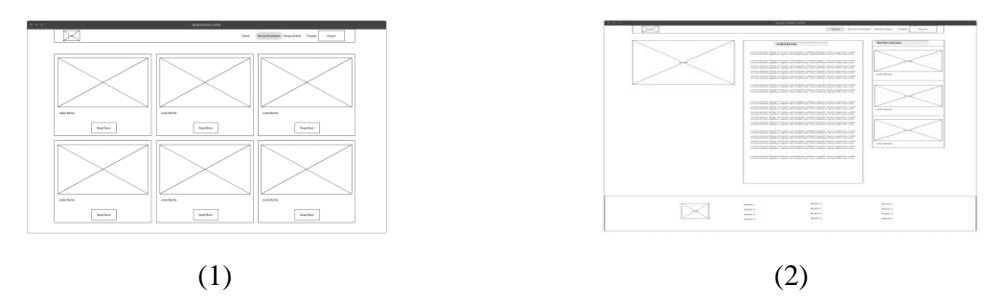

Gambar 2.4. Rancangan Tampilan Halaman (1) Berita Kesehatan (2) News

# 2.3.2.3 Halaman Resep dokter

Halaman ini berisikan tiga *text box, dropdown menu,* dan *button* untuk mengupload file resep dokter.

| X                      | Name | Brits Texture | Bury Beller | Podd | max |   |
|------------------------|------|---------------|-------------|------|-----|---|
| 2                      |      |               |             |      |     | - |
|                        |      |               |             |      |     |   |
| Eplead Recep Tabler    |      |               |             |      |     |   |
| Manathegisnan          |      |               |             |      |     |   |
| None Transition        |      |               |             |      |     |   |
|                        |      |               |             |      |     |   |
| None Tokyar / Nardyhow |      |               |             |      |     |   |
|                        |      |               |             |      |     |   |
| Henationplap Peraina   |      |               |             |      |     |   |
|                        |      |               |             |      |     |   |
| Lighted Hoop           |      |               |             |      |     |   |
| Dotafis                |      |               |             |      |     |   |
| formation<br>[ Marci   |      | -             |             |      |     |   |
|                        |      | -             |             |      |     |   |
| 1 pixed                |      |               |             |      |     |   |
|                        |      |               |             |      |     |   |
|                        |      |               |             |      |     |   |

Gambar 2.5. Rancangan Tampilan Halaman Resep Dokter

# 2.3.2.4 Halaman Produk dan Detail Produk

Pada gambar 2.6.(1) berisikan rancangan tampilan halaman produk yang terdiri dari beberapa *text area, image,* dan *button.* Gambar 2.6.(2) merupakan rancang tampilan halaman detail produk yang terdiri dari *text area, image,* dan *horizontal menu bar* yang terletak dibawah informasi detail produk.

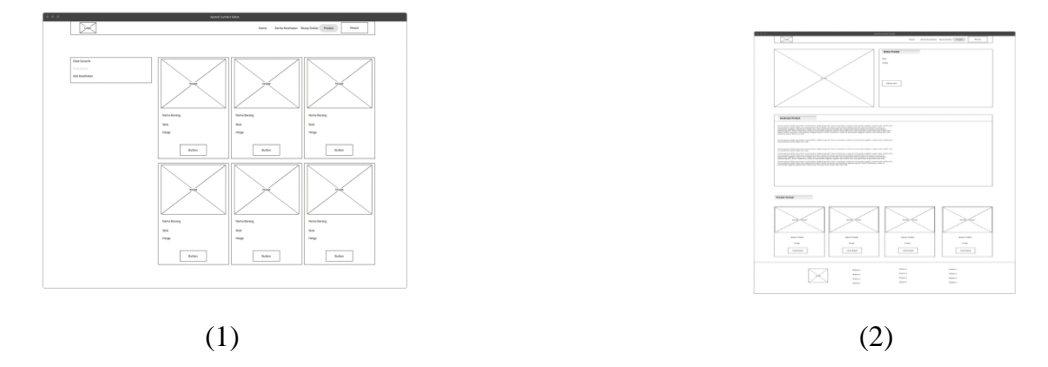

Gambar 2.6. Rancangan (1) Halaman Produk (2) Halaman Detail Produk

# 2.3.2.5 Halaman Keranjang

Halaman ini berisi *list table* untuk melihat produk – produk yang dipilih, *image area* untuk menampilkan gambar produk dan dua *button* untuk tombol lanjut ke pemesanan atau tombol kembali belanja.

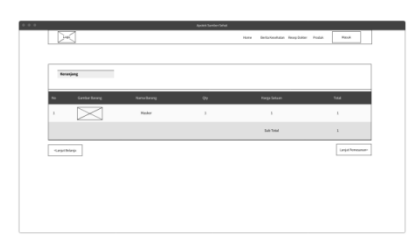

Gambar 2.7. Rancangan Tampilan Halaman Keranjang Pesanan

# 2.3.2.6 Halaman Checkout

Rancangan halaman ini terdiri dari beberapa *text box, dropdown menu, button,* dan *text area* dibagian kanan *checkout area*.

|  | Hingalassan Belanja    |
|--|------------------------|
|  | Total Belanja kg (1000 |
|  |                        |
|  |                        |
|  |                        |
|  |                        |
|  |                        |
|  |                        |
|  |                        |
|  |                        |
|  |                        |

Gambar 2.8. Rancangan Tampilan Halaman Checkout

# 2.3.2.7 Halaman Login dan Register

Halaman login berisi dua *text box* yang digunakan untuk menginput email dan password, dan dua *button* yang digunakan untuk tombol masuk dan tombol daftar, serta *image* yang digunakan sebagai tempat background gambar. Sedangkan halaman register berisi lima *text box* yang digunakan untuk menginput nama, email, nomor telepon, password, dan tombol daftar sebagai data yang digunakan untuk registrasi.

| George     | X     |
|------------|-------|
|            | Najiw |
| Manual and |       |
|            |       |

(1) (2) Gambar 2.9. Rancangan Tampilan Halaman (1) Login (2) Register

# 2.3.2.8 Tampilan My Profile detail Pesanan dan Detail Resep

Merupakan tampilan untuk user agar dapat melihat data data produk dan resep yang dipesan dan ditebus. Berisikan *list table*, serta *image* dari resep yang dipesan. Rancangan tampilan detail pesanan dapat dilihat pada gambar 2.10 dan tampilan detail resep dapat dilihat pada gambar 2.11.

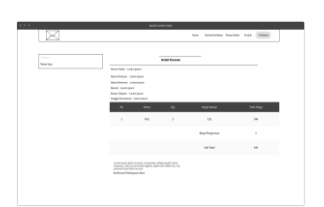

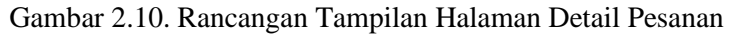

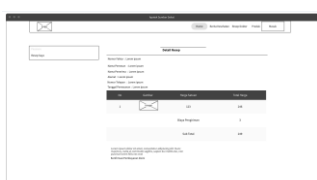

Gambar 2.11. Rancangan Tampilan Halaman Detail Resep

# 2.3.2.9 Halaman My Profile User Resep Saya

Halaman ini berfungsi untuk user melihat riwayat penebusan resep dan konfirmasi pembayaran. Memiliki *list table* dan *button* untuk melihat informasi tentang riwayat penebusan resep dan konfirmasi pembayaran.

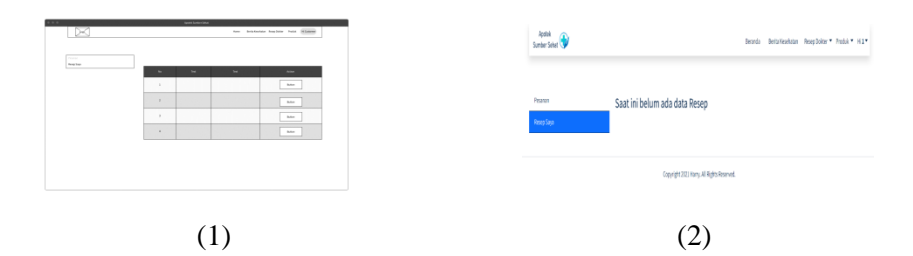

Gambar 2.12. (1) Rancangan Tampilan (2) Halaman My Profile User Resep

#### 2.3.2.10 Halaman Konfirmasi Pembayaran

Halaman ini berisi beberapa *text box* dan sebuah *button* yang digunakan sebagai tempat menginput nomor rekening, nama account, dan tanggal pembayaran, serta tombol konfirmasi.

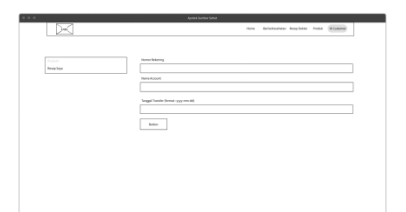

Gambar 2.13. Rancangan Tampilan Halaman Konfirmasi Pembayaran

# 2.3.2.11 Halaman Panduan

Merupakan halaman untuk user yang mencari panduan resep dan panduan pembelian produk. Berisikan dua buah *button* sebagai tombol yang akan merujuk ke halaman informasi selanjutnya.

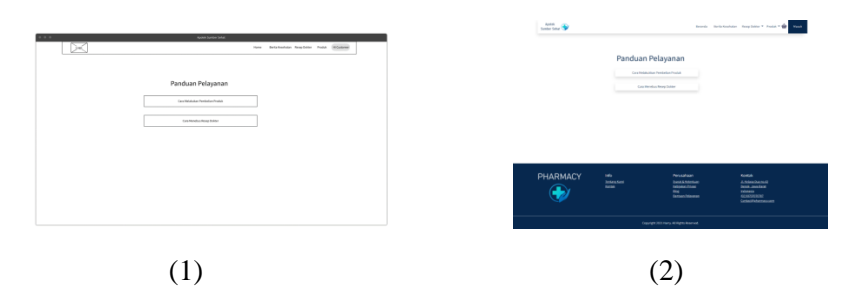

Gambar 2.14. (1) Rancangan Tampilan (2) Halaman Panduan

# 3. HASIL DAN PEMBAHASAN

# 3.1. Implementasi Website

Tahapan implementasi website menampilkan hasil implementasi dari rancangan yang sudah dibuat pada bab sebelumnya.

# 3.1.1 Halaman Index atau Home

Halaman index adalah halaman yang pertama kali muncul pada saat website dibuka. Halaman ini terdapat navbar home, berita kesehatan, resep dokter, produk, cart, tombol masuk, produk paling terbaru, dan berita kesehatan terbaru.

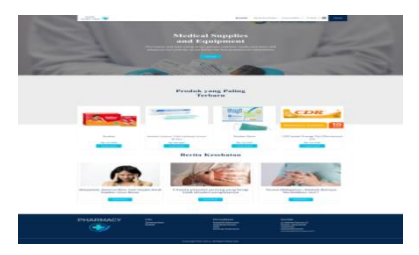

Gambar 3.1. Tampilan Halaman Index atau Home.

# 3.1.2 Halaman Berita Kesehatan dan News

Halaman berita kesehatan adalah halaman yang berisi daftar berita kesehatan yang ada di dalam website apotek sumber sehat. Tampilan ini berisi gambar berita, judul berita dan tombol untuk membaca. Sedangkan halaman news merupakan halaman untuk membaca berita lebih detail. Halaman ini berisi gambar berita, judul berita, isi berita dan berita lainnya.

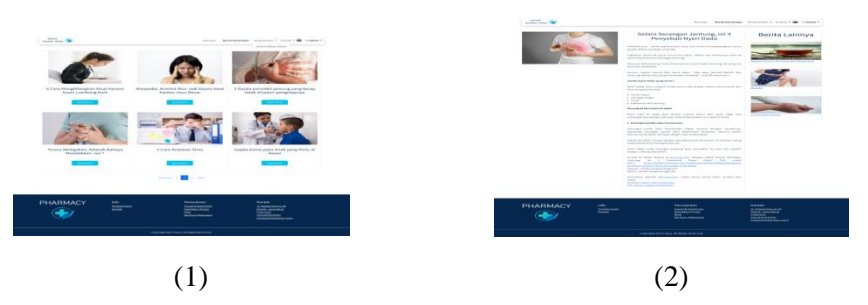

Gambar 3.2. (1) Halaman Berita Kesehatan (2) alaman News

# 3.1.3 Halaman Resep dokter

Halaman resep dokter merupakan tampilan untuk menebus obat yang membutuhkan resep dokter, user hanya perlu mengisi data – data yang diperlukan seperti nama penerima, nomor telepon/handphone, alamat lengkap penerima, upload resep dan memilih kecamatan.

| Sandor Sanat                                                  |     | and a second                                                                                          | Renta Reachaise | Respirator + Proto + Hiddate +                                                              |  |
|---------------------------------------------------------------|-----|----------------------------------------------------------------------------------------------------|-----------------|---------------------------------------------------------------------------------------------|--|
| Upload Resep Dokt                                             | er. |                                                                                                    |                 |                                                                                             |  |
| Name Panarina<br>Name Panarina                                |     |                                                                                                    |                 |                                                                                             |  |
| Alamat Langlup Proverting                                     |     |                                                                                                    |                 |                                                                                             |  |
| Denne film ver Re denne<br>Reserver<br>Registig for Pp (,000) |     |                                                                                                    |                 |                                                                                             |  |
| United                                                        |     |                                                                                                    |                 |                                                                                             |  |
|                                                               |     |                                                                                                    |                 |                                                                                             |  |
|                                                               |     | Persistenten<br>Dasstant Anterestant<br>Restanten Anterestant<br>Rest<br>Rest<br>Restanten Norvalisat |                 | Ronfok<br>A Rassa inancini<br>Isasi Antalista<br>Matalista<br>Katalista<br>Cassadi damatusi |  |
|                                                               |     |                                                                                                    |                 |                                                                                             |  |

Gambar 3.3. Halaman Resep Dokter

# 3.1.4. Halaman Produk

Gambar 3.4.(1) merupakan tampilan berbagai macam produk dengan kategori nya masing – masing. Halaman produk berisi kategori produk, gambar produk, nama produk, stok produk, harga produk, dan tombol add to chart. Gambar 3.4.(2) merupakan halaman detail produk merupakan halaman untuk detail produk yang dipilih oleh user. Halaman ini berisi gambar produk, nama produk, stok produk, harga produk, tombol add to chart, deskripsi produk dan produk terkait.

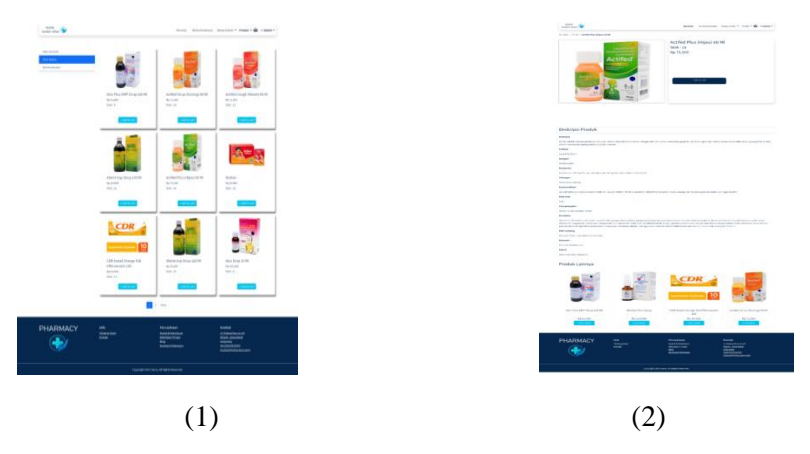

Gambar 3.4. (1) Rancangan (2) Tampilan Halaman produk

# 3.1.5. Halaman Keranjang

Halaman ini berisi produk yang telah dipilih oleh user dan untuk melihat barang apa saja yang masuk ke karanjang dan lanjut ke pemesanan atau kembali belanja. halaman ini berisi no, gambar barang, nama barang, qty, harga satuan dan total.

| Aparta<br>Santan Sana |                                 |                                                             | nanak Akrika Kasal | latan Anayinatan *                                    | ·····                                    |
|-----------------------|---------------------------------|-------------------------------------------------------------|--------------------|-------------------------------------------------------|------------------------------------------|
| Keranjang             |                                 |                                                             |                    |                                                       |                                          |
| No. Camborduring      | Name Serving                    |                                                             | - 01               | Harge Labour                                          | Tana .                                   |
|                       | 198 Send Songe Sik (Newson) 105 |                                                             |                    | 8,000,000                                             |                                          |
|                       | and the                         |                                                             |                    | Rep = 41, 1990                                        | 14 (14 (14 (14 (14 (14 (14 (14 (14 (14 ( |
|                       | Parker Servi                    |                                                             |                    | No. 10, 10                                            |                                          |
| Courteing             |                                 |                                                             |                    | 645 Test                                              | Ny 127.000<br>Tanjat Persenanan          |
| PHARMACY              | bela<br>Teranan tana<br>Terana  | Perunahasan<br>Insula Antoninasa<br>Mentakan Prosei<br>Resi |                    | Kantak<br>A Annakasa di<br>Intele anakasa<br>Intelesi |                                          |
|                       |                                 |                                                             |                    |                                                       |                                          |

Gambar 3.5. Halaman Keranjang Pesanan

# 3.1.6. Halaman Checkout

Halaman ini berisi data diri dan total yang harus dibayar oleh user yang telah dipilih sebelumnya pada halaman keranjang. Halaman ini berisi nama penerima, nomor telepon penerima, alamat lengkap penerima, memilih kecamantan dan dibagian kanan ada ringkasan belanja seperti total belanja.

| Kanad Pergiriman                           |   |           | Ringkasan Belanja        |
|--------------------------------------------|---|-----------|--------------------------|
| Care Parantes                              |   |           | Tana Balanga Bay 121,000 |
| Marrie Teleponi / Famightere<br>MARINEDING |   |           |                          |
| Konst Leigher Perenine<br>Webs Timer       |   |           |                          |
| Report for the LOOP                        |   |           |                          |
|                                            |   |           |                          |
|                                            |   |           |                          |
|                                            |   |           |                          |
|                                            |   |           |                          |
|                                            |   |           |                          |
| PHARMACY                                   | - | Perushaan |                          |

Gambar 3.6. (1) Halaman Login

# 3.1.7. Halaman Login dan Register

Halaman login merupakan tampilan untuk user agar dapat membeli produk dan menebus resep dokter. Halaman ini berisi email, password, tombol masuk, tombol daftar, dan background gambar. Halaman register merupakan tampilan untuk user mendaftarkan dirinya agar dapat mengakses website lebih dalam dan memesan produk. Halaman ini berisi nama, email, nomor telepon, password, dan tombol daftar.

| Aprile<br>Basico Sher | Bertantin Berta Konstrator - Policia +                                    | Apotek<br>Sumber Sahar 🏵<br>Daftar Sekarang |
|-----------------------|---------------------------------------------------------------------------|---------------------------------------------|
|                       | Masuk dan Belanja Keburuhan<br>Kesehatan Anda<br>Masuratani<br>Masuratani | Marca Langkap                               |
|                       | i dan                                                                     | Capacity 2000 Hours Addington Secured.      |

Gambar 3.7. (1) Halaman Login (2) Halaman Register

# 3.1.8 Halaman My Profile detail Pesanan dan Detail Resep

Merupakan tampilan untuk user dan admin agar dapat melihat data data produk dan resep yang dipesan dan ditebus. Tampilan detail pesanan berisi nomor faktur nama pemesan,

nama penerima, alamat, nomor telepon, tanggal pemesanan, no, nama barang, qty, harga total harga dan konfirmasi pembayaran. Tampilan detail pesanan dapat dilihat pada gambar 3.8.(1) dan untuk tampilan detail resep dapat dilihat pada gambar 3.8.(2).

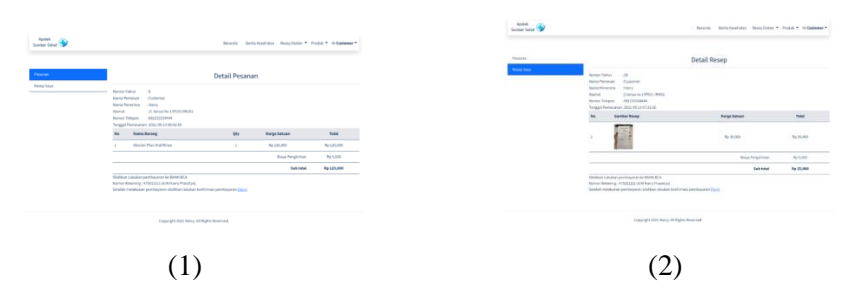

Gambar 3.8. (1) Halaman Detail Pesanan (2) Halaman Detail Resep

# 3.1.9. Halaman Konfirmasi Pembayaran

Merupakan halaman untuk melakukan konfirmasi pembayaran seletah user membayar produk yang telah di pesan atau menebus resep. Halaman ini berisi nomor rekening, nama account dan tanggal pembayaran.

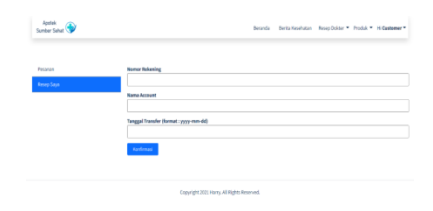

Gambar 3.8. Halaman Konfirmasi Pembayaran

# 3.2. Uji Coba Aplikasi

Uji coba aplikasi diperlukan untuk mengetahui aplikasi yang telah dibuat sudah sesuai dengan perancangan yang telah ditentukan dan siap untuk digunakan. Pengujian aplikasi menggunakan metode *BlackBox* dengan tujuan untuk mengetahui apakah fungsi – fungsi aplikasi berjalan dengan baik sesuai dengan harapan. Tabel 3.1 menyajikan pengujian aplikasi dari setiap fungsi aplikasi dengan menggunakan metode *Black Box*.

| No | Fungsi                   | Hasil yang diinginkan              | Hasil Pengujian                    | Kesimpulan |
|----|--------------------------|------------------------------------|------------------------------------|------------|
| 1  | Daftar                   | Data berhasil masuk ke<br>database | Data berhasil masuk ke<br>database | Sukses     |
| 2  | Login                    | Berhasil masuk                     | Berhasil masuk                     | Sukses     |
| 3  | Halaman Home             | Berhasil terbuka                   | Berhasil terbuka                   | Sukses     |
| 4  | Halaman Berita kesehatan | Berita terbuka                     | Berita terbuka                     | Sukses     |
| 5  | Halaman resep dokter     | Berhasil terbuka                   | Berhasil terbuka                   | Sukses     |
| 6  | Halaman produk           | Berhasil terbuka                   | Berhasil terbuka                   | Suskes     |
| 7  | Halaman keranjang        | Berhasil terbuka                   | Berhasil terbuka                   | Sukses     |
| 8  | Menebus resep dokter     | Data berhasil masuk ke<br>database | Data berhasil masuk ke<br>database | Sukses     |

Tabel 3.1. Tabel Uji Coba BlackBox

| Fungsi                                             | Hasil yang diinginkan                                                                                                    | Hasil Pengujian                                                                                                    | Kesimpulan                                                                                                    |
|----------------------------------------------------|----------------------------------------------------------------------------------------------------|----------------------------------------------------------------------------------------------------|----------------------------------------------------------------------------------------------------|
| Memesan produk                                     | Data berhasil masuk ke<br>database                                                                                                    | Data berhasil masuk ke<br>database                                                                                                    | Sukses                                                                                                    |
| Menambah data pada<br>modul kategori               | Berhasil menambah data                                                                                                    | Data berhasil di tambah                                                                                                    | Sukses                                                                                                    |
| Mengubah data pada modul<br>kategori               | Berhasil mengubah data                                                                                                    | Data berhasil di ubah                                                                                                    | Sukses                                                                                                    |
| Menambah data pada<br>modul produk                 | Berhasil menambah data                                                                                                    | Data berhasil di tambah                                                                                                    | Sukses                                                                                                    |
| Mengubah data pada modul<br>produk                 | Berhasil mengubah data                                                                                                    | Data berhasil di ubah                                                                                                    | Sukses                                                                                                    |
| Menambah data pada<br>modul kecamatan              | Berhasil menambah data                                                                                                    | Data berhasil di tambah                                                                                                    | Sukses                                                                                                    |
| Mengubah data pada modul<br>kecamatan              | Berhasil mengubah data                                                                                                    | Data berhasil di ubah                                                                                                    | Sukses                                                                                                    |
| Mengubah data pada modul<br>user                   | Berhasil mengubah data                                                                                                    | Data berhasil diubah                                                                                                    | Sukses                                                                                                    |
| Menambah data pada<br>modul berita                 | Berhasil menambah data                                                                                                    | Data berhasil di tambah                                                                                                    | Sukses                                                                                                    |
| Mengubah data pada modul<br>berita                 | Berhasil mengubah data                                                                                                    | Data berhasil di ubah                                                                                                    | Sukses                                                                                                    |
| Melihat detail pesanan pada<br>modul pesanan       | Berhasil membuka detail<br>pesanan                                                                                                    | Detail pesanan berhasil<br>terbuka                                                                                                    | Sukses                                                                                                    |
| Melihat daftar konfirmasi<br>pada modul pesanan    | Berhasil membuka daftar<br>konfirmasi                                                                                                    | Daftar konfirmasi berhasil<br>terbuka                                                                                                    | Sukses                                                                                                    |
| Melihat detail resep pada<br>modul resep saya      | Berhasil membuka detail<br>resep                                                                                                    | Detail resep berhasil<br>terbuka                                                                                                    | Sukses                                                                                                    |
| Update status pembayaran<br>pada modul resep saya  | Berhasil update status                                                                                                    | Berhasil update status                                                                                                    | Sukses                                                                                                    |
| Melihat daftar konfirmasi<br>pada modul resep saya | Berhasil membuka daftar<br>konfirmasi                                                                                                    | Daftar konfirmasi berhasil<br>terbuka                                                                                                    | Sukses                                                                                                    |
|                                                    | FungsiMemesan produkMenambah data pada<br>modul kategoriMengubah data pada modul<br>kategoriMengubah data pada modul<br>produkMengubah data pada<br>modul produkMengubah data pada<br>modul kecamatanMengubah data pada modul<br>kecamatanMengubah data pada modul<br>kecamatanMengubah data pada modul<br>beritaMengubah data pada modul<br>beritaMengubah data pada<br>modul beritaMengubah data pada<br>modul beritaMengubah data pada<br>modul pesananMelihat detail pesanan pada<br>modul pesananMelihat daftar konfirmasi<br>pada modul resep sayaMelihat daftar konfirmasi<br>pada modul resep sayaMelihat daftar konfirmasi<br>pada modul resep sayaMelihat daftar konfirmasi<br>pada modul resep saya | FungsiHasil yang diinginkanMemesan produkData berhasil masuk ke<br>databaseMenambah data pada<br>modul kategoriBerhasil menambah dataMengubah data pada modul<br>kategoriBerhasil mengubah dataMenambah data pada<br>modul produkBerhasil mengubah dataMenambah data pada<br>modul produkBerhasil mengubah dataMenambah data pada<br>modul kecamatanBerhasil mengubah dataMengubah data pada modul<br>produkBerhasil mengubah dataMengubah data pada<br>modul kecamatanBerhasil mengubah dataMengubah data pada modul<br>kecamatanBerhasil mengubah dataMengubah data pada modul<br>userBerhasil mengubah dataMengubah data pada modul<br>userBerhasil mengubah dataMengubah data pada modul<br>beritaBerhasil mengubah dataMengubah data pada modul<br>beritaBerhasil mengubah dataMelihat detail pesanan pada<br>modul pesananBerhasil mengubah dataMelihat detail resep pada<br>modul resep sayaBerhasil membuka detail<br>resepMelihat daftar konfirmasi<br>pada modul resep sayaBerhasil membuka daftar<br>konfirmasiMelihat daftar konfirmasi<br>pada modul resep sayaBerhasil membuka daftar<br>konfirmasiMelihat daftar konfirmasi<br>pada modul resep sayaBerhasil membuka daftar<br> | FungsiHasil yang diinginkanHasil PengujianMemesan produkData berhasil masuk ke<br>databaseData berhasil masuk ke<br>databaseMenambah data pada<br>modul kategoriBerhasil menambah dataData berhasil di tambahMengubah data pada modul<br>kategoriBerhasil mengubah dataData berhasil di ubahMengubah data pada modul<br>produkBerhasil mengubah dataData berhasil di ubahMengubah data pada<br>modul produkBerhasil mengubah dataData berhasil di tambahMengubah data pada<br>modul produkBerhasil mengubah dataData berhasil di ubahMengubah data pada modul<br>produkBerhasil mengubah dataData berhasil di ubahMengubah data pada<br>modul kecamatanBerhasil mengubah dataData berhasil di ubahMengubah data pada modul<br>kecamatanBerhasil mengubah dataData berhasil di ubahMengubah data pada modul<br>userBerhasil mengubah dataData berhasil di ubahMengubah data pada modul<br>userBerhasil mengubah dataData berhasil di ubahMengubah data pada modul<br>beritaBerhasil mengubah dataData berhasil di ubahMengubah data pada modul<br>beritaBerhasil mengubah dataData berhasil di ubahMengubah data pada modul<br>beritaBerhasil mengubah dataData berhasil di ubahMengubah data pada modul<br>beritaBerhasil mengubah dataData berhasil di ubahMengubah data pada modul<br>beritaBerhasil mengubah dataData berhasil di ubahMelihat detail pesanan pada<br>modul pesananBerhasil membuka detail<br>resepDetail pesanan b |

Berdasarkan percobaan diatas, dapat disimpulkan bahwa semua halaman telah berhasil di uji coba dan berjalan sesuai yang diharapkan oleh penulis. Menu – menu, modul dan halaman yang tersedia semua dapat berfungsi dan berjalan dengan baik.

Penulis juga melakukan pengujian yang dilakukan pada 3 *browser* untuk melihat seberapa cepat waktu yang diperlukan untuk mengakses website e-commerce apotek sumber sehat dengan melihat kondisi internet yang digunakan stabil dan dalam keadaan yang sama. Pada percobaan ini, *browser* yang digunakan adalah Opera, Google Chrome, dan Microsoft Edge. Sedangkan halaman yang akan diukur kecepatan aksesnya adalah halaman menu home, menu login, dan menu keranjang.

| No | Browser                        | Menu Home  | Menu Login | Menu Keranjang |
|----|--------------------------------|------------|------------|----------------|
| 1  | Opera v. 83.0.4254.62          | 4,56 Detik | 4,02 Detik | 4,36 Detik     |
| 2  | Google Chrome v. 98.0.4758.102 | 4,87 Detik | 3,95 Detik | 4,34 Detik     |
| 3  | Microsoft Edge                 | 6,75 Detik | 4,20 Detik | 6,10 Detik     |

Tabel 3.2. Blackbox Testing Kecepatan Akses

Berdasarkan percobaan kedua, dapat disimpulkan bahwa kecepatan akses yang diperlukan untuk dapat mengakses menu home lebih unggul menggunakan *browser* Opera, untuk menu Login *browser* yang memiliki kecepatan akses paling tinggi adalah Google Chrome, sedangkan kecepatan akses paling tinggi pada Menu keranjang didapatkan pada *browser* Google Chrome yang memiliki kecepatan akses 4,34 detik. Selain itu, didapatkan rata – rata kecepatan akses untuk semua menu tersebut pada *browser* Opera adalah 4,31 detik, Google Chrome adalah 4,39 detik, dan Microsoft Edge adalah 5,68 detik.

# 4. KESIMPULAN

Berdasarkan hasil pengujian yang dilakukan oleh penulis dapat dinyatakan bahwa website e-commerce penjualan ini telah berhasil dibuat dan dapat dijalankan dengan baik sesuai dengan fungsi – fungsi pada setiap halamannya. Selain itu, hasil pengujian terhadap kecepatan akses terhadap beberapa menu pada website e-commerce memiliki rata – rata kecepatan akses 4,31 detik untuk *browser* Opera, 4,39 detik untuk *browser* Google Chrome, dan 5,68 detik untuk *browser* Microsoft Edge. Website e-commerce penjualan pada toko obat apotek sumber sehat dapat digunakan untuk memberikan informasi mengenai obat – obatan dan sebagai sarana promosi, serta mempermudah pembeli untuk melakukan proses transaksi.

# 5. SARAN

Pada sistem website e-commerce penjualan ini, masih mengadaptasi sistem pembayaran secara manual dengan proses transfer, sehingga kedepannya penulis mengarapkan implementasi dari menu / modul pembayaran menggunakan virtual money. Adapun saran lain yang dapat penulis berikan untuk pengembangan dari website e-commerce penjualan ini adalah penambahan fitur notifikasi untuk produk yang dipilih namun barang tidak tersedia dan saat barang telah tersedia.

# 6. DAFTAR PUSTAKA

- [1] Suyanto, M. (2003). *Strategi Periklanan pada E- Commerce Perusahaan Top Dunia*. Yogyakarta : Andi.
- [2] Maulana, S. M., Susilo, H. dan Riyadi. (2015). *Implementasi E-Commerce Sebagai Media Penjualan Online (Studi Kasus Pada Toko Pastbrik Kota Malang)*. Jurnal Administrasi Bisnis (JAB), Vol. 29 No. 1 Desember 2015.
- [3] Alwendi. (2020). *Penerapan E-Commerce Dalam Meningkatkan Daya Saing Usaha*. Jurnal Manajemen Bisnis, Volume 17, No. 3, Juli 2020.
- [4] Kementerian Kesehatan RI. (2004). Keputusan Menteri Kesehatan Republik Indonesia Nomor 1027/ MENKES/ SK/ IX/ 2004 Tentang Standar Pelayanan Kefarmasian Di Apotek. Jakarta.
- [5] Peraturan Pemerintahan RI. (2009). Peraturan Pemerintah Republik Indonesia Nomor 51 Tahun 2009 Tentang Pekerjaan Kefarmasian.
- [6] Peraturan Menteri Kesehatan RI. (2017). Peraturan Menteri Kesehatan Republik Indonesia Nomor 9 Tahun 2017 Tentang Apotek.
- [7] Ardiansyah. (2016). *Sistem Informasi Pendaftaran Even dengan PHP untuk Panduan Skripsi*. Cirebon: CV. ASFA Solution.